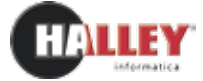

# SUAP

• Procedura guidata per l'inserimento della domanda

- Consultazione diretta, da parte dell'utente, dello stato delle sue richieste
- Ricezione PEC, protocollazione automatica in entrata e avviamento del procedimento
- Acquisizione automatica delle pratiche predisposte da altri sistemi
- Protocollazione automatica in uscita
- Gestione dell'iter delle pratiche utilizzando i procedimenti amministrativi
- Gestione SUAP consorziato
- Applicativo in ASP

### Per gli operatori SUAP/amministratori

• Elenco pratiche gestite con le relative tempistiche

## Per il richiedente

• Modello di riepilogo da allegare alla pratica, predisposto secondo il formato standard pubblicato sul portale impresainungiorno.gov.it

Lo Sportello Unico per le Attività Produttive ha lo scopo di semplificare le procedure per il rilascio di autorizzazioni necessarie a chi svolge o ha intenzione di svolgere un'attività produttiva.

II SUAP, fungendo da punto di raccolta di tutte le informazioni e inglobando in un unico provvedimento tutti i passaggi di pratiche tra Pubbliche Amministrazioni, è l'unico punto di riferimento per il richiedente e per tutti gli enti interessati nel procedimento. Halley SUAP è un portale che consente di fornire informazioni e modulistica circa le attività dello sportello, di avviare le pratiche attraverso un sistema guidato che predispone la pratica come disposto dal D.P.R. 160/2010 e di gestire tutto l'iter delle pratiche. Con l'applicativo Halley SUAP l'organizzazione dello sportello risulterà estremamente semplice ed affidabile, consentendo la gestione delle informazioni e delle pratiche attraverso l'utilizzo di procedimenti tipo.

#### SUAP - SUE - SUAPE

L'applicativo SUAP, grazie alla sua struttura flessibile, può essere

Fig.1: Portale SUAP

| ATTENZIONE QUES                                                                                                 | TO PORTALE NON E' ANCOR                                         |                                                                                                    |                                                                         |                              |
|----------------------------------------------------------------------------------------------------|-----------------------------------------------------------------|----------------------------------------------------------------------------------------------------|-------------------------------------------------------------------------|------------------------------|
| ATTENZIONE QUEST<br>XXXXXXXXXXXXXXXXXXXXXXXXXXXXXXXXXXXX                                                        | TO PORTALE NON E' ANCOR                                         |                                                                                                    |                                                                         |                              |
| Lo Crossila Jours III                                                                                           |                                                                 | A UFFECTALMENTE ATTIVO PER L'INVIO DEL                                                             | LE PRATICHE AL SUAP DEL COM                                             | RUNE DI                      |
| TA CRAPPING CRAPS OF                                                                                            |                                                                 |                                                                                                    |                                                                         | 1963                         |
| relatione a tutte le l                                                                                          | tività Produttive vene definito<br>vicende amministrative riga- | ) dai D.P.R. 7 settembre 2010, n. 160 corre: "<br>ardanti la sua attività produttiva e fornisce, u | 'Tunico punto di accesso per il ri<br>na risposta unica e tempestiva ir | chiednete in .<br>A lunge di |
| tutte le pidibliche as                                                                                          | nesialstraziani comunque col                                    | ovaite nel procedimento"                                                                           |                                                                         | Margaret Solo                |
| Cintroducione del DJ                                                                                            | P.8. 168 del 2010, con il ma                                    | en viene imposta l'informatizzazione dello Sa                                                      | portella Unice, definisce le modal                                      | 05k di                       |
| Commencement inter                                                                                              | The second state and the second                                 | and a restrict a growth first sorthogo                                                             |                                                                         |                              |
| Referenți                                                                                                    |                                                                 |                                                                                                    |                                                                         |                              |
|                                                                                                    |                                                                 |                                                                                                    |                                                                         |                              |
| Arch insummers                                                                                                  | LO SPORTELLO                                                    |                                                                                                    |                                                                         |                              |
| talaforo: son/orinine                                                                                           | in tellulareterrophisioni                                       | enal: www.econune.c                                                                                |                                                                         |                              |
| REFERENTE PER LE                                                                                                | PRAFICHE EDILIZIE                                               |                                                                                                    |                                                                         |                              |
| talatore stubiccos                                                                                              | a sellutareservicences                                          | ertail: usuo@comuna.z                                                                              |                                                                         |                              |
| REFERENTE PER LE                                                                                                | PRATICHE COMMERCIALI                                            |                                                                                                    |                                                                         |                              |
| Arth. termetenciestore<br>telefation conductor                                                                  | ontioni<br>loc cellulaterintorolocioner                         | whall providents to a                                                                              |                                                                         |                              |
| telefitro souperaad                                                                                             | in beliutate-monoimmente                                        | enalt encollectrune.t                                                                              |                                                                         |                              |
| And States                                                                                                    | di ricevimento al p                                             | ubblico                                                                                            |                                                                         |                              |
| The second second second second second second second second second second second second second second second se | at incertification at p                                         | abbilleo                                                                                           |                                                                         |                              |

| <b>i</b>                                                                                                    | omune di                                                                                                    | Halle                                                                                              | y                                                                                                    |                                                                                                    | 0                                                                                                    |                                                                                                    | 1                                                                                                    |                                                                                                    |
|----------------------------------------------------------------------------------------------------|----------------------------------------------------------------------------------------------------|----------------------------------------------------------------------------------------------------|----------------------------------------------------------------------------------------------------|----------------------------------------------------------------------------------------------------|----------------------------------------------------------------------------------------------------|----------------------------------------------------------------------------------------------------|----------------------------------------------------------------------------------------------------|----------------------------------------------------------------------------------------------------|
| Homenade                                                                                                    | Il Comune                                                                                                    | ntorma                                                                                             | vivere la otta                                                                                                    | Citadro                                                                                                    | Increase                                                                                                    | Extranet                                                                                                    | 9.J4P                                                                                                    | Intranet                                                                                                    |
| Lo sportello<br>Accedere per<br>infremazioni di o<br>orna le attenta ed<br>della oportello,<br>responsabil der i<br>di tornare al pol<br>» La sportello                                  | unsulare la<br>eratere penerola<br>Informonamento<br>Informetto i<br>servici e gli anen<br>Ollini                | Uttime not<br>bifurniaria<br>notois, e<br>franciarion<br>information<br>a Utore cut                | izie<br>nute novité in materie<br>nois, occasion di<br>do, progetti, experire<br>e ibsorranti del<br>lee                                                                                                    | Estermazioni e<br>Informacio pren<br>pratical naleg<br>dinteressa,<br>adempenante, Ao<br>parapiene le dire<br>e informazioni e                                                                                           | evvio preticite<br>s di avvieio une<br>conser l'attudà<br>contuitore pà<br>contuitore pà<br>contuitore la<br>contuitore la<br>contuitore<br>sivito pretiche                                                          | Gestion<br>Consulter<br>orrigitati<br>Acceders<br>noora re<br>conserver                                                              | e protiche<br>s la statu<br>n de<br>qui per e<br>patrezone<br>e protione                                          | delle protohe<br>obmine la<br>a dominda<br>firtuare una<br>a recupetrare<br>Laimenticati                                               |
| Agriché e processorie<br>Provodériade<br>Controllé salle rivo<br>Bend di pere econ<br>Esverablios, contri<br>economic<br>Désari<br>Désari<br>Désari<br>Intervent déclarais<br>Atmontende | ntil<br>1959<br>1940 - Santo Gi, vantilegge<br>Offinier gaste Inniette<br>ministre sporte<br>1959 - Santongentes | doour<br>moli-<br>viene<br>altre<br>delle<br>att, c<br>si pro<br>- nell<br>viene<br>preve<br>trasp | nemo o dato in possoo<br>di situmeza),<br>introducto un nuoro ili<br>toto introducto di toto<br>comencia e informazione<br>comencia e informazione<br>di aquee interi e tutto qui<br>di applicato il mano orni<br>di applicato il mano orni<br>di applicato il mano orni<br>di applicato il mano orni<br>di applicato il mano orni<br>di applicato il mano orni<br>di applicato il di obietti o dol | os delle P.A., salvo<br>toxto: Il dello di<br>os tra statedre e P.<br>a tutti ottaderi hu<br>ina delargono e<br>cituzenali di ona<br>ello dei statolicce<br>male per la tracjo<br>e – e che deve<br>legat con il piano d | x cosi in su 1a leg<br>accesso dividu que<br>nos diritto de che<br>nos diritto de che<br>della per qualitar-<br>te un apposta side<br>a provvedentento,<br>nursa e l'integrat<br>reclare la nos<br>ella performante. | pelo esitude<br>esta nuova f<br>e il prinopio o<br>dere è ottaria<br>rodrico, eon n<br>iona - siven<br>i - che è part<br>alta o attu | econecter<br>firma idi aci<br>li legaltà i<br>re che le P<br>anne ance<br>ristracioni<br>a incegnant<br>abone dei | ventu (es. per<br>Sesso mira ad<br>a previnciona<br>a de dattini<br>a de dattini<br>tricparenta-<br>a del Piarto di<br>pi attisigni di |

Fig.2: Portale SUAP integrato nel portale eGov

utilizzato anche come Sportello Unico per l'Edilizia, o come definito in alcune regioni, come sportello SUAPE (Sportello Unico Attività Produttive e Edilizia).

#### Struttura

Il portale mette a disposizione quattro sezioni dedicate agli utenti, tre delle quali pubbliche e una riservata; vi è inoltre un accesso destinato ai soli operatori per la gestione delle pratiche (vedi figg. 1 e 2).

- La sezione "Sportello SUAP" permette di consultare le informazioni di carattere generale circa le attività ed il funzionamento dell'ufficio, i referenti, i responsabili dei vari servizi e gli orari di apertura degli sportelli.
- Nella sezione "Ultime novità" vengono pubblicate tutte le notizie, gli avvisi, le occasioni di finanziamento, i progetti di cui un utente può usufruire e tutte le informazioni che il SUAP decide di rendere note ai propri utenti.
- Le informazioni e i moduli relativi alle varie attività sono disponibili nell'area "Informazioni e avvio pratiche", dove selezionando una tipologia si accede alla consultazione. L'utente dopo aver acquisito tutti i dati per l'espletamento della pratica potrà avviare un procedimento.
- In "Gestione pratiche" si può consultare lo stato delle pratiche avviate e terminare l'inserimento di una precedentemente iniziata.

La gestione riservata agli addetti dello sportello si trova nell'area "Intranet", dalla quale è possibile amministrare le informazioni e la modulistica, inserire le novità e gestire le pratiche SUAP dalla ricezione della PEC fino alla conclusione del procedimento.

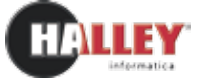

#### Informazioni e modulistica

Tutte le informazioni presenti nella sezione "Informazioni e avvio pratiche" vengono caricate in fase di installazione dell'applicativo. Tutta la modulistica è fornita in PDF editabile, un formato che consente all'utente di redigere e salvare il documento compilato senza la necessità di stamparlo, compilarlo manualmente ed effettuarne la scansione.

L'Ente può aggiungere o modificare le informazioni e i moduli caricati in qualsiasi formato.

#### Avvio di una pratica

L'utente può presentare in qualsiasi momento la domanda al SUAP, dopo essersi registrato al portale, inserire dati e documenti per l'avvio della pratica, e verificarne lo stato. Attraverso l'albero delle attività e tipologie, per ognuna delle quali è possibile avviare più di un procedimento, l'utente ha a disposizione una serie di informazioni relative a normativa, modalità di espletamento delle pratiche, oneri a carico del richiedente, requisiti, procedimenti e modulistica (vedi figg. 3 e 4).

Il richiedente, dopo aver iniziato l'inserimento della pratica, può sospenderla e attraverso l'area "Gestione pratiche" riprenderla successivamente e avviarla; inoltre, attraverso la sua area riservata, potrà seguire la gestione delle fasi del procedimento delle pratiche presentate.

#### Acquisizione delle pratiche

Le pratiche vengono importate in automatico, sia quelle create attraverso il portale sia utilizzando altri sistemi (ad esempio ComUnica), purché conformi allo standard (allegato tecnico al DPR 160 del 2010 e note tecniche portale impresainungiorno.it). Se nell'applicativo è abilitata la gestione del protocollo, l'email contenente la pratica sarà protocollata in entrata automaticamente e avviato il procedimento.

#### Gestione di una pratica

Per ogni pratica aperta, l'operatore può caricare dati, allegati, inviare email, consultare i giorni restanti per la conclusione del procedimento. L'utente può visualizzare lo stato della pratica accedendo nella sezione "Gestione pratiche" con le proprie credenziali di accesso.

#### Fig.3: Albero personalizzabile delle attività e tipologie

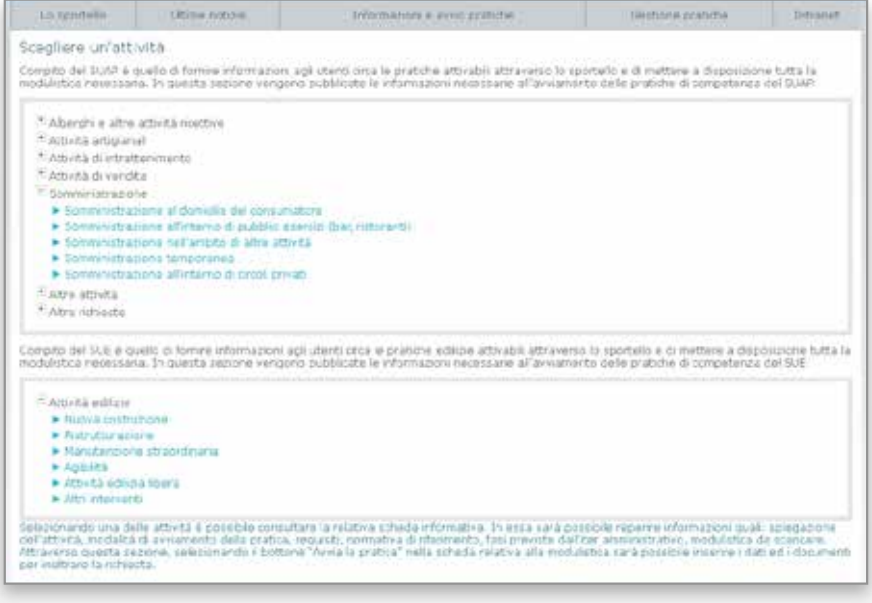

#### Fig.4: Procedimenti avviabili per una attività e modulistica

| iberghi e altre at                                               | erre<br>Hività ricettive a Ac                     |                                         |          |                          |                |
|------------------------------------------------------------------|---------------------------------------------------|-----------------------------------------|----------|--------------------------|----------------|
| iberghi e altre at                                               | thists ricettion - Ar                             |                                         |          |                          |                |
|                                                                  | retained instanting a suit                        | riturismi                               |          |                          |                |
| Descrizione Per                                                  | Adempinenti Adempinenti                           | Modulistica o avvio protica             | Aumativa |                          |                |
| Aperture agriburian<br>Arcianento di una etti<br>Duruta 138 gg   | e<br>vola di agrifortensi soppriti                | Iter della protica . Avvia la protica - |          |                          |                |
| DESCRIZIONE                                                      |                                                   |                                         |          |                          | NODULO         |
| SC3A Apriburiemo                                                 |                                                   |                                         |          |                          | 5              |
| Madifica agriturium<br>Viedlijes druma abiati<br>Durate - 20 up  | 0<br>I d synhetime reporte al                     | e disciplina dalle SCIA                 |          | tter della protica Avvis | la pialica +   |
| DESCREZIONE                                                      |                                                   |                                         |          |                          | MOOULO         |
| SCIA Apribulismo                                                 |                                                   |                                         |          |                          | 0              |
| Cessociane agritant<br>Constitute di una attiv<br>Duruta i 38 gg | <mark>Seno</mark><br>illa di agritoriono acquetta | alla disciplina della 3118.             |          | Iter della pratica Aveta | la protica v   |
| DESCRIPTIONE                                                     |                                                   |                                         |          |                          | NODULO         |
| SC3A Agriburismo                                                 |                                                   |                                         |          |                          | E              |
|                                                                  |                                                   |                                         |          | Alter                    | en a loften av |

#### Sistema basato sui procedimenti amministrativi

Halley SUAP prevede la creazione di un "procedimento tipo" per ogni tipo di pratica avviabile, con la scelta dell'iter più adeguato da utilizzare in base alle proprie esigenze, ferma restando la possibilità di modificare le impostazioni in qualsiasi momento. Un "procedimento tipo" è composto da fasi, dati e impostazioni (vedi fig. 5): ogni pratica acquisita porta con sé le caratteristiche (fasi, dati, impostazioni) del procedimento tipo da cui viene aperta *(vedi fig. 6)*.

Questo sistema permette di impostare ogni pratica (fasi del procedimento, enti e uffici a cui inviare la pratica, tipo di chiusura -silenzio-assenso o rilascio di un'autorizzazione-, tempi della pratica e delle singole fasi) e rappresenta il modo più organizzato e flessibile per gestire le attività del SUAP.

Fig.5: Gestione dei procedimenti tipo

| Desoricione *                                                                                                    | Apertura deposito                                                                                                    |                                                                                                    |                                                                                                  |            |
|----------------------------------------------------------------------------------------------------|----------------------------------------------------------------------------------------------------|----------------------------------------------------------------------------------------------------|--------------------------------------------------------------------------------------------------|------------|
| Durata                                                                                                    | 30                                                                                                    |                                                                                                    |                                                                                                  |            |
| Organico                                                                                                    | Apertura, trasferimento di m                                                                                                    | ede e ampliamento dell'attività di deg                                                                             | watto                                                                                            |            |
| Provvedmento estude                                                                                                    | Istarza sito (Scia + allegat) 💌                                                                                                    |                                                                                                    |                                                                                                  |            |
| Provvedimento finale                                                                                                    | Silenzio Avsemato                                                                                                    |                                                                                                    |                                                                                                  |            |
| Oromo                                                                                                    | Suto 👻                                                                                                    |                                                                                                    |                                                                                                  |            |
| Actes                                                                                                    | Nessuro 🤝                                                                                                    |                                                                                                    |                                                                                                  |            |
| Text *                                                                                                    | SCIA                                                                                                    |                                                                                                    |                                                                                                  |            |
| FARE                                                                                                    |                                                                                                    | Address States                                                                                                    | noi un nono Ag                                                                                   | ouno una t |
| T PEAL.                                                                                                    |                                                                                                    |                                                                                                    |                                                                                                  | 1111111    |
| · Apertura decosito                                                                                                    |                                                                                                    |                                                                                                    | - And a state of the                                                                             |            |
| <ul> <li>Apertura deposito</li> <li>Iniciativa</li> </ul>                                                                                                    |                                                                                                    |                                                                                                    | a second to                                                                                      |            |
| <ul> <li>Apertura decosito</li> <li>Iniciativa</li> <li>Ricezione di una pra</li> </ul>                                                                                                    | oci                                                                                                    | Abo                                                                                                    | ic.                                                                                              |            |
| <ul> <li>Apertura deposito</li> <li>Iniciativa</li> <li>Ricebone di una pra<br/>Protocolo in entrata</li> </ul>                                                                                                    | oca<br>della pratica                                                                                                    | Altro<br>Altro                                                                                                    | 6                                                                                                |            |
| Apertura deposito     viziativa     Ricebene di una pra     Protocollo in entrata     Ríasco della rosvut                                                                                                    | oca<br>della pratica<br>a                                                                                                    | Altro<br>Altro<br>Altro                                                                                            | 6<br>0<br>0                                                                                      | 1          |
| Apertura decosito     Accessor de la una pra     Ricebone di una pra     Protocollo in entrata     Riasco della rossut     Inves della pratos a                                                                                                    | oca<br>idelta cratica<br>a<br>sutti gli entiriaffici coinvolti nei procedmenta                                                                                                    | Altro<br>Altro<br>Altro<br>Altro<br>Invo autorratios per                                                           | 6<br>0<br>6                                                                                      |            |
| Apertura deposito     Apertura deposito     Apertura de la deposito     Apertura de la deposito de la recentrata     Afriasco della recentrata     Anno della protota a     # istructoria                                                                                                    | oca<br>idelta eratica<br>a<br>sutti gli entifiaffisi comvolti nei procedmenta                                                                                                    | Altro<br>Altro<br>Altro<br>Altro<br>Invo autorratico per                                                           | 6<br>6<br>6<br>6                                                                                 | 8          |
| Apertura deposito     Apertura deposito     Anciativa     Ricebene di una pra     Protocollo in entrata     Riasco cella roevut     Inven della protoa a      Stuttoria     Atcesa rientro parei                                                                                                    | oca<br>ideita pratica<br>a<br>sutti gli entificittici coinvoiti nei procedmento<br>enti a/la uffici                                                                                                    | Altro<br>Altro<br>Altro<br>Invo autorratico per                                                                    | 6<br>C<br>C<br>E                                                                                 |            |
| Apertura deposito     Apertura deposito     Apertura de la la protección in entrata     Rifacco della noenut     Invis della proteca a     Attesa rientro paren     Attesa rientro paren      Fase decebosa                                                                                                    | oca<br>ideita pratica<br>a<br>sutti gli entiriaffici coinvoiti nei procedmenta<br>enti a/lo uffici                                                                                                    | Altro<br>Altro<br>Altro<br>Invo autornatico per<br>Altru                                                           | 6<br>6<br>6<br>6<br>70                                                                           |            |
| Apertura deposito     Apertura deposito     Anciativa     Ricebone di una pra     Protocollo in estruta     Briasco della noenut     Invia della pratola a     * Istructionia     Attess rientro paren     Flase decebona     Chusura della prato                                                                                                    | oca<br>ideita pratica<br>a<br>sutti gli entiriaffici coinvoiti nei procedmenta<br>enti a/u uffici<br>a con esto positivo                                                                                      | Altro<br>Altro<br>Altro<br>Invo autornatico per<br>Altru<br>Altru                                                  | 6<br>6<br>6<br>70                                                                                |            |
| Apertura deposito     Apertura deposito     Anciativa     Ricebene di una pra     Protocollo in estruita     Ricebo della noevut     Inves della protoca a     * Istructoria     Attesa rientro perer     Fase decisiona     Ricebo della proto     Ricebo della proto     Ricebo della     Ricebo della | nca<br>ideita pratica<br>a<br>sutti gli entifulfisi coinvoiti nei procedmenta<br>enti a/u uffui<br>enti a/u uffui<br>a con esto positivo<br>gativo da parto di ente/ufficio                                   | Altro<br>Altro<br>Altro<br>Invo autornatico per<br>Altro<br>Altro<br>Altro<br>Altro                                | 6<br>6<br>6<br>70<br>8<br>6                                                                      |            |
| Apertura deposito     Apertura deposito     Anciativa     Ricebene di una pra     Protocollo in entrata     Ricebone della protoca a     Fistuctionis     Attese rientito peren     Fisse becisiona     Chiusura della proto     Ricebone panere he     brece ottiga al dome                                                                                                    | hca<br>della pratica<br>a<br>sutti gli entifisifisi corrivolti nei procedimento<br>enti a/u uffui<br>a con esto positivo<br>gativo da parte di ente/ufficio<br>inio elettornoco per chusura recostina della s | Altro<br>Altro<br>Altro<br>Altro<br>Altro<br>Altro<br>Altro<br>Altro<br>Altro<br>Altro<br>Altro<br>Constantion per | 6<br>C<br>C<br>C<br>C<br>C<br>C<br>C<br>C<br>C<br>C<br>C<br>C<br>C<br>C<br>C<br>C<br>C<br>C<br>C |            |

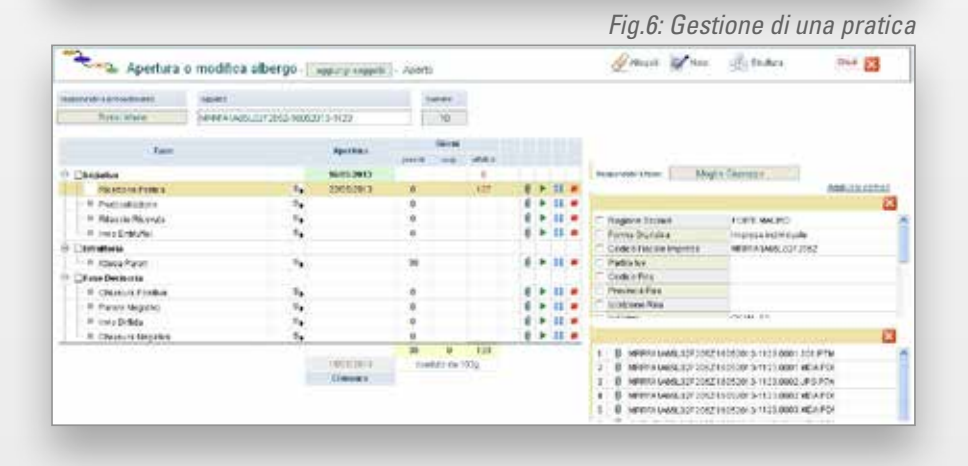

### Collegamento con il Protocollo Informatico

Il collegamento con il Protocollo Informatico consente di utilizzare la protocollazione automatica direttamente nell'applicativo SUAP, in questo modo aprire una pratica o gestire una comunicazione è un'operazione semplice e rapida per l'operatore (*vedi fig. 7*). L'applicativo consente di scaricare le email ricevute dalla casella PEC; in base al tipo e al contenuto dell'email sono disponibili diversi bottoni che consentono di:

- importare la pratica (protocollazione automatica e apertura del procedimento prendendo in considerazione la data d'invio della email)
- assegnare gli allegati ad una pratica già aperta (protocollazione automatica e collegamento degli allegati)
- rispondere (protocollazione automatica dell'email in entrata e di quella in uscita)
- protocollare
- archiviare.

Inoltre, le email (anche in questo caso protocollate in automatico) possono essere inviate dalla funzione di gestione della pratica, e numero e data di protocollo immediatamente collegati al procedimento.

Tutti i protocolli possono essere scaricati nel protocollo informatico dell'ente utilizzando una specifica area omogenea.

## Flessibilità nella gestione dell'applicativo

L'operatore dell'ufficio SUAP può:

- modificare e aggiungere le informazioni dello sportello e delle news
- modificare e aggiungere le tipologie attività e tutte le informazioni correlate ad ogni tipologia

6

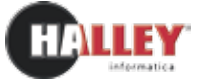

- sostituire un modulo, cambiandolo in tutti i procedimenti a cui è collegato
- predisporre e modificare i procedimenti tipo
- disporre di uno scadenzario che riporta tutte le fasi delle varie pratiche.

#### **Gestione Suap Consorziato**

L'applicativo consente una gestione consorziata dello sportello SUAP. Definendo tutti i comuni che fanno parte del Consorzio e per ciascun comune gli indirizzi degli enti interessati nei procedimenti, la pratica viene smistata automaticamente dal sistema, in base al Comune dell'impianto produttivo definito nel "Modello di riepilogo".

## Applicativo disponibile in ASP

La soluzione ASP consente all'amministrazione di svincolarsi da tutte le problematiche di natura tecnica derivanti dall'utilizzo di un nuovo applicativo, di fruire del servizio in tempi rapidi e di centralizzare la manutenzione, liberando risorse umane ed economiche per altre iniziative di interesse dell'amministrazione.

Fig.7: Gestione PEC in arrivo

| bettaglio Ernail       |                                                                                                    | 6 |
|------------------------|----------------------------------------------------------------------------------------------------|---|
| Data service           | 23/09/2013 11:38:44                                                                                                    |   |
| Destinatorio           | Officio tecnico del comune di matelica                                                                                                    |   |
| Deptimatario Originale | "Per conto di: egov@registerpec.it" cposta-certificata@legalmail.it>                                                                                                    |   |
| Oggette                | POSTA CERTIFICATA: La tua pratica SUAP: CNFMRC30L02F235Z-23092013-1132                                                                                                    |   |
| Allegati               | postacert emi     fmme.p?s     CNFMRC30L02F2352/230R2013-1132.SUAP.ap     v                                                                                                    |   |
| Teeta                  | Messaggio di posta certificata Il giorno 23/09/2013 alle ore 11:38:44 (+0200) il messaggio "La tua<br>pratica SUAP; CNFMRC30L02F2352-22092013-1132" e' stato mviato da "egov@registerpec.it"<br>indrizzato as: egov@registerpec.it Il messaggio conjanke e' incluso na allegato. Identificativo<br>messaggio: 737315961.1714271653.1379929124009vliaspec03@legamail.it Uallegato daticert.xml<br>contene informazioni di servizio sulla trasmissione.<br>2013-09-23 st 11:38:44 (+0200) the message "La tua pratica SUAP: CNFMRC30L02F2352 -<br>20062013-1132" was sent by "egov@registerpec.it" and addressed to: egov@registerpec.it The<br>original message is attached with the name postacert.emi or La tua pratica SUAP;<br>CNFMRC30L02F2352-23092013-1132. Message ID:<br>737315961.1714271653.1379929124009vliaspec03@legalmail.it The daticert.xml attachment<br>contains service information on the transmission. |   |

#### Funzioni

Per l'operatore SUAP

Email e protocollo **Gestione** Pratiche **Aggiungi Pratiche** Informazioni Sportello Amministra News Gestione Informazioni e Avvio Pratiche Presentazione **Gestione Moduli** Gestione Normativa Informazioni Attività Produttive Informazioni Edilizia Procedimenti Amministrativi Procedimenti Tipo Fasi Tipo Campi Tipo **Gestione Utenti** Utenti registrati Enti/Uffici Configurazioni Pec Dati Generali Leggi Sulla Tutela Dei Dati Gestione codici

Per il Cittadino/Utente

Sportello Suap Ultime Novità Informazioni E Avvio Pratiche Gestione Pratiche

Collegamenti

Protocollo informatico